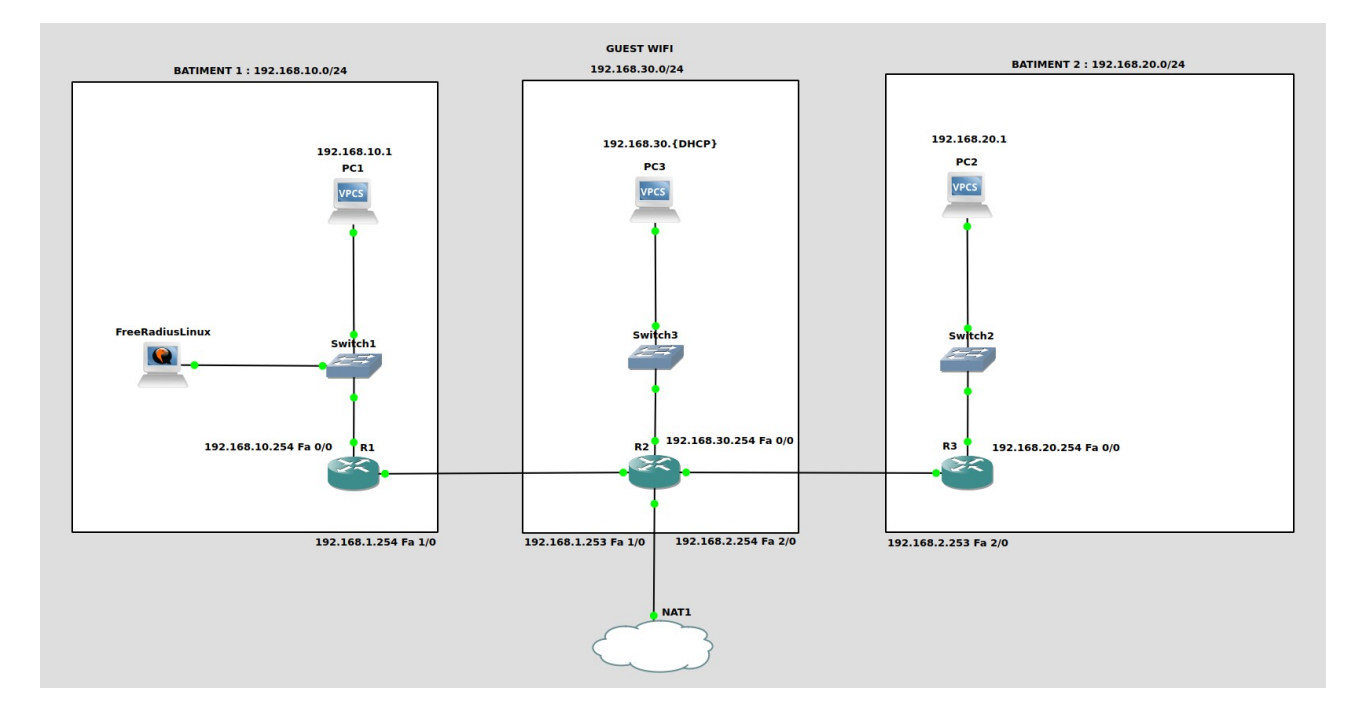

Procédure TP CESI – Infrastructure Cloud

Ouvrir GNS3, aller dans la catégorie *Edit* puis *Preference*. Positionner vous dans l'onglet *Dynamips*  $\rightarrow$  *IOS Routers*.

| <sup>7</sup> Dynamips |             |  |  |  |  |  |  |  |
|-----------------------|-------------|--|--|--|--|--|--|--|
|                       | IOS routers |  |  |  |  |  |  |  |

Cliquer sur le bouton *New* situer en bas de l'onglet.

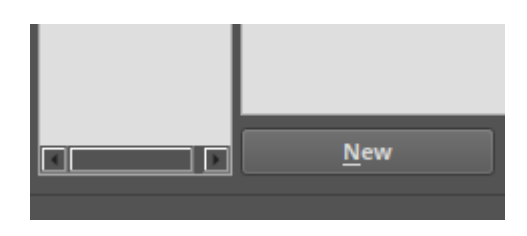

Cocher le choix *Run this IOS router on the GNS3 VM* et cliquer sur *Next*.

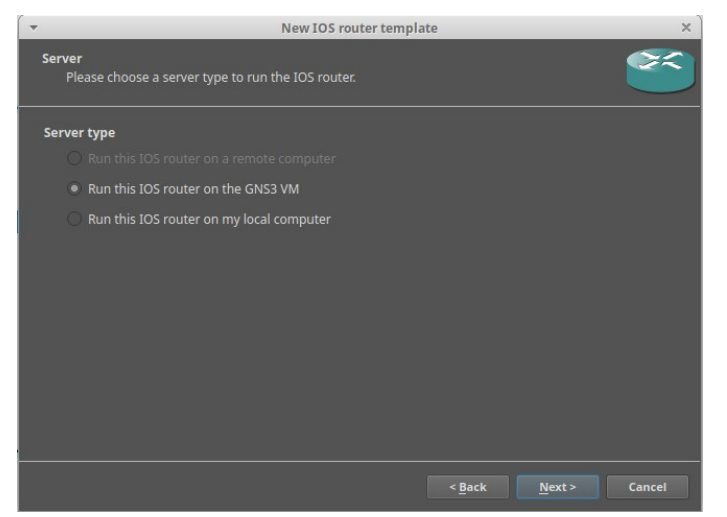

Cocher le choix *New Image* et cliquer sur le bouton *Browse*. Prendre *c7200-adventerprisek9\_sna-mz.150-1.M.image*.

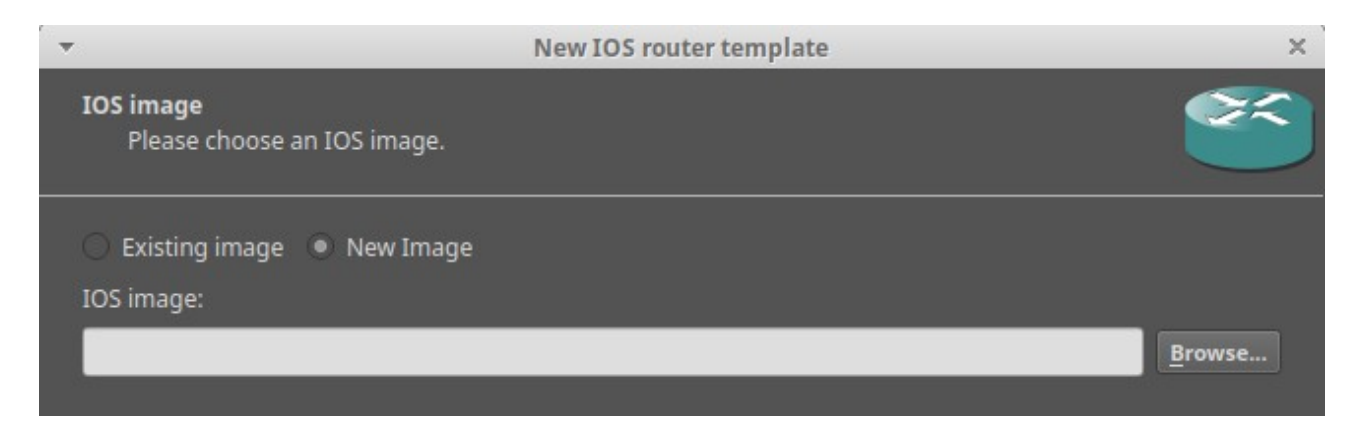

Cliquer sur le bouton Next 3 fois (Ignore Name and platform, Memory) et définir slot 1 à 3 en PA-FE-TX.

| slot 0: | C7200-IO-FE | * |
|---------|-------------|---|
| slot 1: | PA-FE-TX    | ¥ |
| slot 2: | PA-FE-TX    | ¥ |
| slot 3: | PA-FE-TX    | ¥ |
| slot 4: |             | ¥ |
| slot 5: |             | Ŧ |
| slot 6: |             | ¥ |
|         |             |   |

Cliquer sur le bouton *Next*  $\rightarrow$  *Finish*  $\rightarrow$  *Apply*  $\rightarrow$  *OK*.

| <b>IOS router</b> | templates                              |                                            |
|-------------------|----------------------------------------|--------------------------------------------|
|                   |                                        |                                            |
| C7200             | ▼ General                              |                                            |
|                   | Template name:                         | c7200                                      |
|                   | Template ID:                           | 82e21481-4640-4df6-83d8-83e891501f4e       |
|                   | Default name format:                   | R{0}                                       |
|                   | Server:                                | GNS3 VM (GNS3 VM)                          |
|                   | Platform:                              | c7200                                      |
|                   | Image:                                 | c7200-adventerprisek9_sna-mz.150-1.M.image |
|                   | Console type:                          | telnet                                     |
|                   | Auto start console:                    | False                                      |
|                   | Startup-config:                        | ios_base_startup-config.txt                |
|                   | Midplane:                              | vxr                                        |
|                   | NPE:                                   | npe-400                                    |
|                   | <ul> <li>Memories and disks</li> </ul> |                                            |
|                   | RAM:                                   | 512 MiB                                    |
|                   | NVRAM:                                 | 512 KiB                                    |
|                   | PCMCIA disk0:                          | 0 MiB                                      |
|                   | PCMCIA disk1                           | 0 MiB                                      |
|                   | Auto delete:                           | True                                       |
|                   | Adapters                               | in de                                      |
|                   | Slot 0:                                | C7200.TO.EE                                |
|                   | Slot 1:                                |                                            |
|                   | Slot 1.                                |                                            |
|                   | SIDE 2:                                |                                            |
|                   | SIOT 3:                                | PA-FE-IX                                   |
|                   |                                        |                                            |
|                   |                                        |                                            |
|                   |                                        |                                            |
|                   |                                        |                                            |
|                   |                                        |                                            |
|                   |                                        |                                            |
|                   |                                        |                                            |
|                   |                                        |                                            |
|                   |                                        |                                            |
|                   | New                                    | Decompress Copy Edit Delete                |
|                   |                                        |                                            |
|                   |                                        | ✓ Apply × Cancel ✓ OK                      |
|                   |                                        |                                            |

Dans la barre latéral gauche cliquer sur le bouton comportant 4 icones pour afficher l'ensemble des équipements.

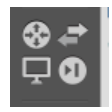

Contruiser votre maquette en placant vos *zones* et vos *réseaux*.

| Batiment 1 : 192.168.10.0/24 | GUEST WIFI : 192.168.30.0/24 | Batiment 2 : 192.168.20.0/24 |
|------------------------------|------------------------------|------------------------------|
|                              |                              |                              |
|                              |                              |                              |
|                              |                              |                              |
|                              |                              |                              |
|                              |                              |                              |
|                              |                              |                              |
|                              |                              |                              |
|                              |                              |                              |
|                              |                              |                              |
|                              |                              |                              |
|                              |                              |                              |
|                              |                              |                              |
|                              |                              |                              |
|                              |                              |                              |
|                              |                              |                              |
|                              |                              |                              |
|                              |                              |                              |
| ·                            |                              |                              |

Maintenant placer vos *switch* et *routeurs* en affichant leurs *@IP* et leurs futur *interface* pour mieux se répérer sur la *maquette*.

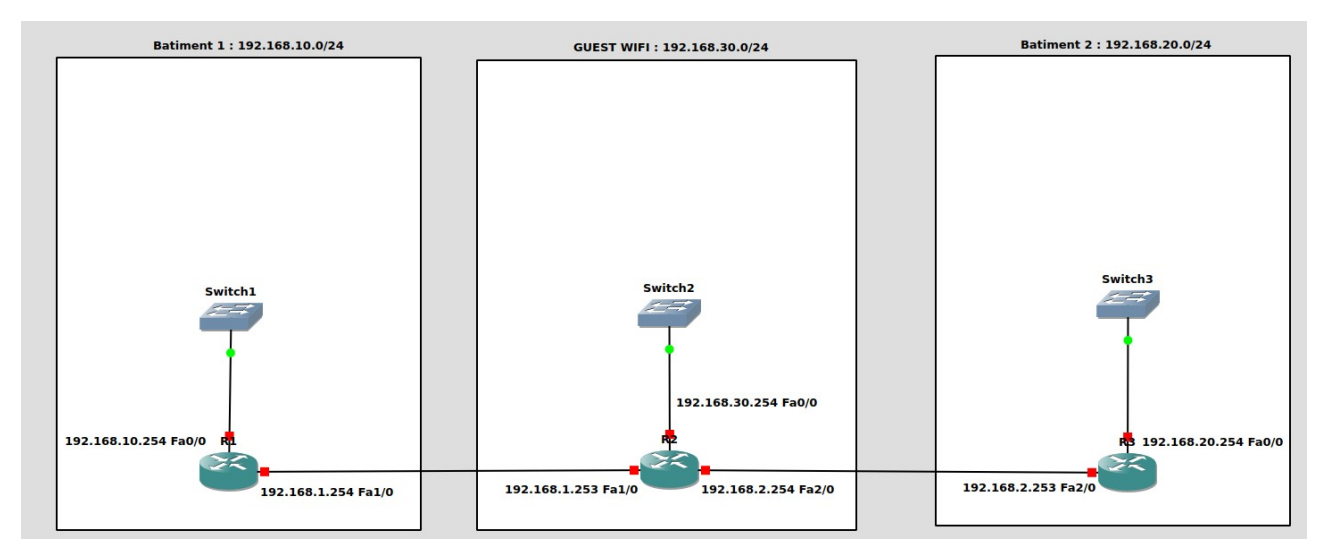

Démarrer chaque *routeur* en faisant un *clique droit* dessus puis *cliquer* sur le bouton *Start*. Les *leds rouge* deviendront *verte* lorsque vos *routeur* seront *allumer*.

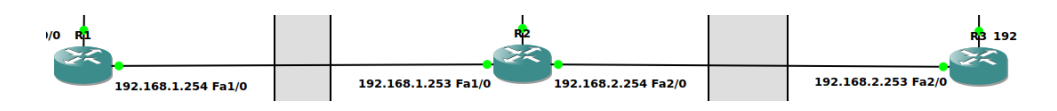

Configurons le routeur *R1*. Taper les commandes suivantes dans le routeur *R1* via sa *console* :

[Voir Annexe **R1**]

Configurons le routeur **R2**. Taper les commandes suivantes dans le routeur **R2** via sa *console* :

[Voir Annexe **R2**]

Configurons le routeur **R3**. Taper les commandes suivantes dans le routeur **R3** via sa *console* :

[Voir Annexe **R3**]

Après configurer nos *routeur*, vérifions si nos *réseaux* peuvent communiquer. Pour cela ajouter *3 VPCS* sur votre *maquette*.

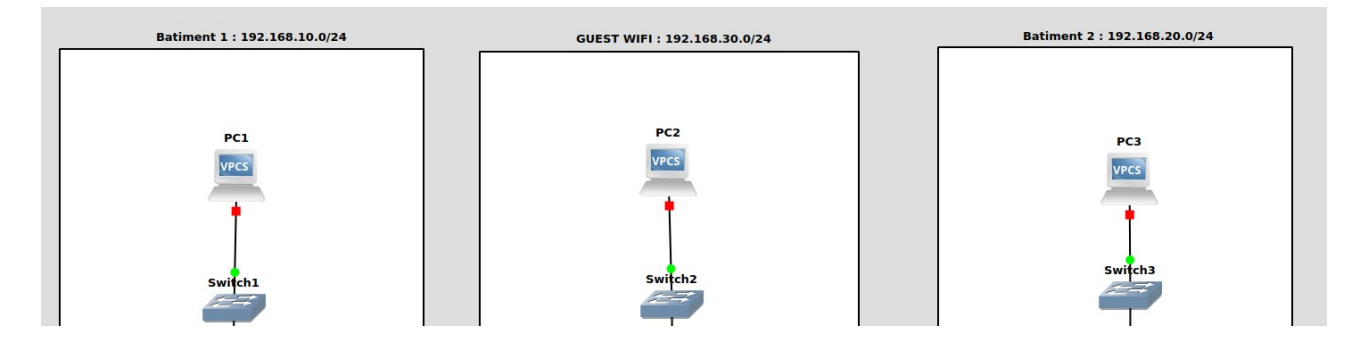

Démarrer les *3 VPCS* et ajouter leur une *adresse IP* et la *Passerelle* avec la commande suivante : Note : les @IPs se réinitialise quans vos VPCS sont éteint.

Pcx > ip @IP/@MASQ GATEWAY PC1 > ip 192.168.10.1/24 192.168.10.254 PC2 > ip dhcp PC3 > ip 192.168.20.1/24 192.168.20.254

Pour chaque *VPCS*, essayer de *ping* la passerelle et vos voisins.

```
PC1> ping 192.168.10.254
84 bytes from 192.168.10.254 icmp_seq=1 ttl=255 time=1.999 ms
84 bytes from 192.168.10.254 icmp_seq=2 ttl=255 time=8.807 ms
84 bytes from 192.168.10.254 icmp_seq=3 ttl=255 time=5.227 ms
84 bytes from 192.168.10.254 icmp_seq=4 ttl=255 time=8.174 ms
PC1> ping 192.168.20.1
84 bytes from 192.168.20.1 icmp_seq=1 ttl=62 time=41.606 ms
84 bytes from 192.168.20.1 icmp_seq=2 ttl=62 time=43.006 ms
```

84 bytes from 192.168.20.1 icmp\_seq=3 ttl=62 time=48.234 ms 84 bytes from 192.168.20.1 icmp\_seq=4 ttl=62 time=54.044 ms Maintenant que nos réseaux sont *interconnecté* et configurer avec une *liaison VPN* entre le réseau 192.168.10.0/24 et 192.168.20.0/24, configurons *l'accès internet* pour notre futur serveur linux *Freeradius*.

Ajouter l'icone nuage nommé *NAT* et connecter le avec le routeur *R2* sur l'interface *Fa3/0*.

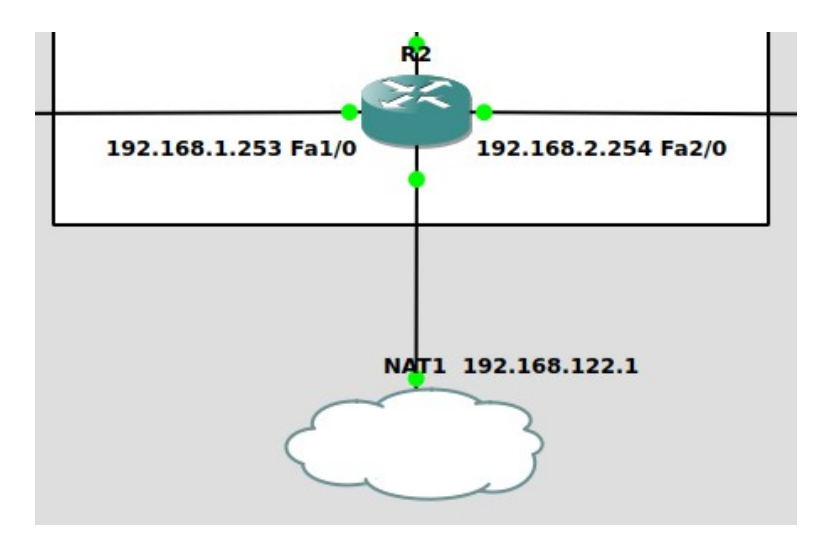

Après avoir mis en place l'accès *Internet* pour nos réseaux, installer votre machine virtuelle Linux dans votre topologie GNS3.

Vous pouvez utiliser *VMWare*, *VirtualBox* ou *QEMU*.

Dans le cadre de ce document, l'option **QEMU** sera utiliser sinon *Google est votre amis*. Retourner dans *Edit*  $\rightarrow$  *Preference* et positionner vous dans l'onglet *QEMU VMs*. Cliquer sur le bouton *New* situer en bas de l'onglet.

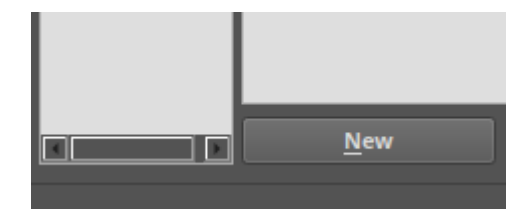

Cocher le choix *Run this Qemu VM on the GNS3 VM* et cliquer sur *Next*.

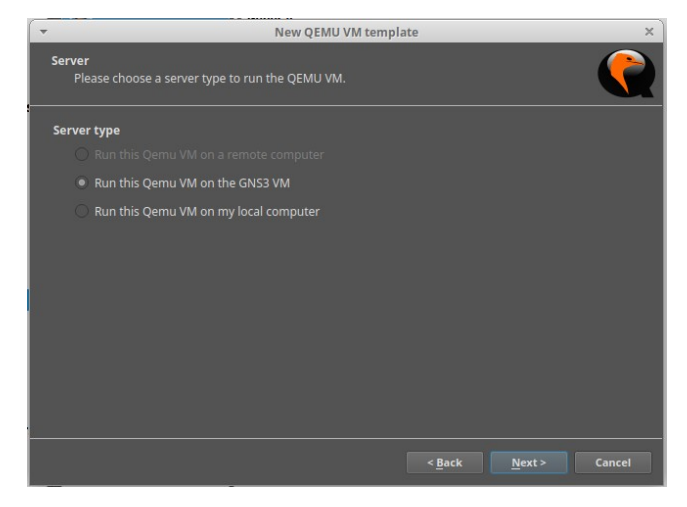

Nommer votre Machine *FreeRadiusLinux* et cliquer sur le bouton *Next*.

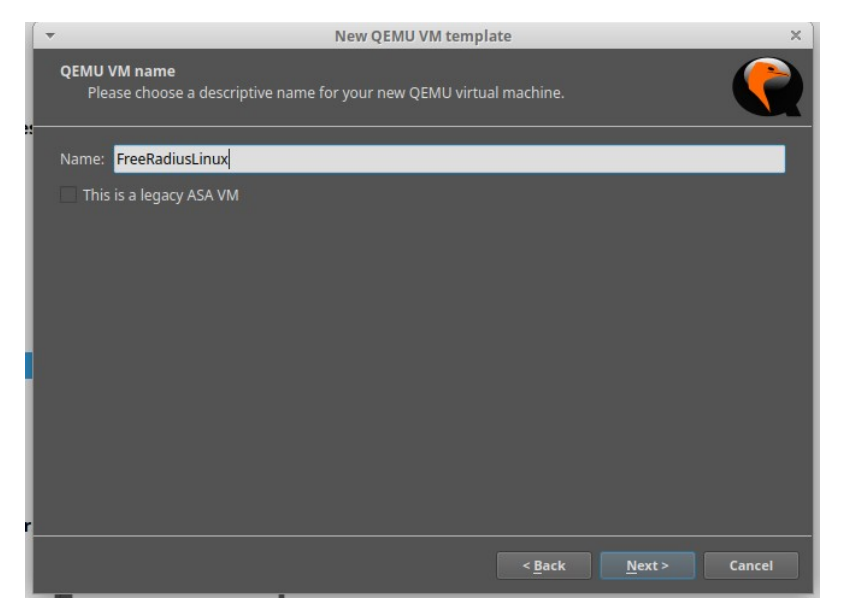

Définissez la *RAM* a *2048 MB* et cliquer sur le bouton *Next*.

Votre VM *GNS3 VM* doit avoir au *minimum 2048 MB* de RAM et *2 vCPU* pour pouvoir *supporter* l'ajout du serveur Linux

Configuration de GNS3 recommander : 4 vCPU et 4096 MB de RAM.

| -                                            | New QEMU VM template                                                                        | ×      |
|----------------------------------------------|---------------------------------------------------------------------------------------------|--------|
| <b>QEMU binary</b><br>Please che<br>to work. | and memory<br>ck the Qemu binary is correctly set and the virtual machine has enough memory |        |
| Qemu binary:                                 | /usr/bin/qemu-system-x86_64 (v4.2.1)                                                        | ×      |
| RAM:                                         | 2048 MB                                                                                     | ¢      |
|                                              |                                                                                             |        |
|                                              |                                                                                             |        |
|                                              |                                                                                             |        |
| 1                                            |                                                                                             |        |
|                                              |                                                                                             |        |
|                                              |                                                                                             |        |
|                                              |                                                                                             |        |
|                                              |                                                                                             |        |
|                                              |                                                                                             |        |
|                                              | < <u>B</u> ack <u>N</u> ext >                                                               | Cancel |

Cliquer sur le bouton *Next* et cocher la case *New Image*, puis le bouton *Create*.

![](_page_5_Picture_7.jpeg)

Cocher le choix *VHD* dans *Image Format* : et cliquer sur le bouton *Next*.

![](_page_5_Picture_9.jpeg)

Cocher le choix *Dynamic* et cliquer sur bouton *Next* et *Finish*  $\rightarrow$  *Finish*  $\rightarrow$  *Apply*  $\rightarrow$  *OK*. Placer votre serveur *FreeradiusLinux* sur votre *maquette* et connecter le au *switch*.

![](_page_6_Figure_1.jpeg)

Faite un *clique droit* sur votre *serveur* et cliquer sur *Configure*. Définissez le type de console par *VNC*.

Aller dans l'onglet *CD/DVD* et cliquer sur *Browse* et choissir un *ISO Linux*  $\rightarrow$  *Apply*  $\rightarrow$  *OK*.

| eeRadiusL                              | inux | configu | uration |          |        |  |
|----------------------------------------|------|---------|---------|----------|--------|--|
| General settings                       | HDD  | CD/DVD  | Network | Advanced | Usage  |  |
| CD/DVD-ROM                             |      |         |         |          |        |  |
| Image: debian-12.2.0-amd64-netinst.iso |      |         |         |          | Browse |  |

Démarrer votre serveur *FreeradiusLinux* et faite une installation classique Linux.

Configurer *l'interface réseau* de votre serveur *FreeradiusLinux* et redémarrer le *service réseau*.

| # The primary network interface | /etc/init.d/networking restart |
|---------------------------------|--------------------------------|
| allow-hotplug ens3              |                                |
| iface ens3 inet static          |                                |
| address 192.168.10.10           |                                |
| netmask 255.255.255.0           |                                |
| gateway 192.168.10.254          |                                |
|                                 |                                |
|                                 |                                |

Sur votre serveur *FreeradiusLinux*, essayer de *ping* la passerelle et vos voisins.

```
root@debian:~# ping 192.168.10.254
PING 192.168.10.254 (192.168.10.254) 56(84) bytes of data.
64 bytes from 192.168.10.254: icmp_seq=1 ttl=255 time=9.16 ms
64 bytes from 192.168.10.254: icmp_seq=2 ttl=255 time=10.3 ms
7
root@debian:~# ping 192.168.20.1
PING 192.168.20.1 (192.168.20.1) 56(84) bytes of data.
64 bytes from 192.168.20.1: icmp_seq=1 ttl=62 time=37.1 ms
64 bytes from 192.168.20.1: icmp_seq=2 ttl=62 time=36.4 ms
7
```

Après que notre serveur *FreeradiusLinux* soit bien connecter dans le réseau, installer le paquet *freeradius* via *APT*.

root@debian:~# apt install freeradius\_

Ajoutons nos réseaux comme client RADIUS.

Aller dans le fichier /etc/freeradius/3.0/clients.conf et ajouter les lignes suivante :

client 192.168.10.0 {
 ipaddr = 192.168.10.0/24
secret = cesi123
}
client 192.168.20.0 {
 ipaddr = 192.168.20.0/24
secret =cesi123
}
client 192.168.30.0 {
 ipaddr = 192.168.30.0/24
secret = cesi123
}
client 192.168.1.0 {
 ipaddr = 192.168.1.0/24
secret = cesi123
}
client 192.168.2.0 {
 ipaddr = 192.168.2.0/24
secret = cesi123
}

Maintenant ajoutons nos *utilisateurs*. Aller dans le fichier */etc/freeradius/3.0/users* et ajouter les lignes suivante :

```
antonin Cleartext-Password := "cesi123"
Reply-Message = "Bienvenue %{User-Name} sur le routeur !"
nathan Cleartext-Password := "boss123"
Reply-Message = "Bienvenue %{User-Name} sur le routeur !"
```

Après avoir *configurer* nos clients et utilisateurs, *redémarrer* le service *Freeradius*.

root@debian:~# service freeradius restart
root@debian:~#

Ensuite essayer de vous connecter en *SSH* sur *R1* avec un utilisateur *RADIUS* avec la commande suivante :

ssh -oKexAlgorithms=+diffie-hellman-group1-sha1 -oHostkeyAlgorithms=+ssh-rsa -l <user-radius> <@IP Cisco>

root@debian:~# ssh -oKexAlgorithms=+diffie-hellman-group1-sha1 -oHostkeyAlgorithms=+ssh-rsa -l antonin 192.168.10.254 (antonin@192.168.10.254) Password: Bienvenue antonin sur le routeur ! R1>\_

Précision : Lorsqu'on active l'authentification *RADIUS* sur un routeur, cela *désactive* l'authentification *LOCAL* dont le compte *admin* !

Pour voir le trafic VPN entre le réseau 192.168.10.0/24 et 192.168.20.0/24 :

show crypto engine connection active

```
Rl#show crypto engine connection active
Crypto Engine Connections
```

| ID   | Туре  | Algorithm | Encrypt | Decrypt | LastSeqN | IP-Address    |
|------|-------|-----------|---------|---------|----------|---------------|
| 1    | IPsec | AES+SHA   | Θ       | 5       | 5        | 192.168.1.254 |
| 2    | IPsec | AES+SHA   | 5       | 0       | Θ        | 192.168.1,254 |
| 1001 | IKE   | SHA+AES   | Θ       | Θ       | Θ        | 192.168.1.254 |

## Annexe 1 (Conf Cisco R1):

```
enable
configure terminal
hostname R1
ip domain-name cesi
crypto key generate rsa general-keys modulus 2048
ip ssh version 2
service password-encryption
username admin privilege 15 password 0 cesi
line vty 0 4
login local
transport input telnet sshk
exit
interface FastEthernet 0/0
no shutdown
ip address 192.168.10.254 255.255.255.0
ip nat inside
exit
interface FastEthernet 1/0
no shutdown
ip address 192.168.1.254 255.255.255.0
ip nat outside
exit
ip route 0.0.0.0 0.0.0.0 192.168.1.253
router ospf 1
network 192.168.10.0 0.0.0.255 area 0
network 192.168.1.0 0.0.0.255 area 0
exit
access-list 100 deny ip 192.168.10.0 0.0.0.255 192.168.20.0 0.0.0.255
access-list 100 permit ip 192.168.10.0 0.0.0.255 any
ip nat inside source list 100 interface FastEthernet 1/0 overload
crypto isakmp enable
crypto isakmp policy 10
encryption aes
authentication pre-share
hash sha
group 2
lifetime 86400
exit
crypto isakmp key cesi address 192.168.2.253
crypto ipsec transform-set VPNLABO esp-aes esp-sha-hmac
crypto ipsec security-association lifetime seconds 86400
ip access-list extended VPN
permit ip 192.168.10.0 0.0.0.255 192.168.20.0 0.0.0.255
exit
crypto map CARTEVPN 10 ipsec-isakmp
match address VPN
set peer 192.168.2.253
set transform-set VPNLABO
exit
interface FastEthernet 1/0
crypto map CARTEVPN
exit
aaa new-model
aaa authentication dot1x default group radius
aaa authentication login default group radius
aaa authorization network default group radius
aaa authorization exec default group radius
radius-server host 192.168.10.10 auth-port 1812 acct-port 1646 key cesi123
do wr
```

## Annexe 2 (Conf Cisco R2):

```
enable
configure terminal
hostname R2
ip domain-name cesi
crypto key generate rsa general-keys modulus 2048
ip ssh version 2
service password-encryption
username admin privilege 15 password 0 cesi
line vty 0 4
login local
transport input telnet ssh
exit
interface FastEthernet 0/0
no shutdown
ip address 192.168.30.254 255.255.255.0
ip nat inside
exit
interface FastEthernet 1/0
no shutdown
ip address 192.168.1.253 255.255.255.0
ip nat inside
exit
interface FastEthernet 2/0
no shutdown
ip address 192.168.2.254 255.255.255.0
ip nat inside
exit
interface FastEthernet 3/0
no shutdown
ip address dhcp
ip nat outside
exit
access-list 100 permit any
ip nat inside source list 100 interface fastEthernet 3/0 overload
ip route 0.0.0.0 0.0.0.0 192.168.122.1
ip dhcp pool GUEST-WIFI
network 192.168.30.0 255.255.255.0
domain-name cesi
dns-server 8.8.8.8
lease 0 8
exit
ip dhcp excluded-address 192.168.30.1 192.168.30.10
router ospf 1
network 192.168.1.0 0.0.0.255 area 0
network 192.168.2.0 0.0.0.255 area 0
network 192.168.30.0 0.0.0.255 area 0
do wr
```

## Annexe 3 (Conf Cisco R3) :

```
enable
configure terminal
hostname R3
ip domain-name cesi
crypto key generate rsa general-keys modulus 2048
ip ssh version 2
service password-encryption
username admin privilege 15 password 0 cesi
line vty 0 4
login local
transport input telnet ssh
exit
interface FastEthernet 0/0
no shutdown
ip address 192.168.20.254 255.255.255.0
ip nat inside
exit
interface FastEthernet 2/0
no shutdown
ip address 192.168.2.253 255.255.255.0
ip nat outside
exit
ip route 0.0.0.0 0.0.0.0 192.168.2.254
router ospf 1
network 192.168.20.0 0.0.0.255 area 0
network 192.168.2.0 0.0.0.255 area 0
exit
access-list 100 deny ip 192.168.20.0 0.0.0.255 192.168.10.0 0.0.0.255
access-list 100 permit ip 192.168.20.0 0.0.0.255 any ip nat inside source list 100 interface FastEthernet 2/0 overload
crypto isakmp enable
crypto isakmp policy 10
encryption aes
authentication pre-share
hash sha
group 2
lifetime 86400
exit
crypto isakmp key cesi address 192.168.1.254
crypto ipsec transform-set VPNLABO esp-aes esp-sha-hmac
crypto ipsec security-association lifetime seconds 86400
ip access-list extended VPN
permit ip 192.168.20.0 0.0.0.255 192.168.10.0 0.0.0.255
exit
crypto map CARTEVPN 10 ipsec-isakmp
match address VPN
set peer 192.168.1.254
set transform-set VPNLABO
exit
interface FastEthernet 2/0
crypto map CARTEVPN
exit
do wr
```